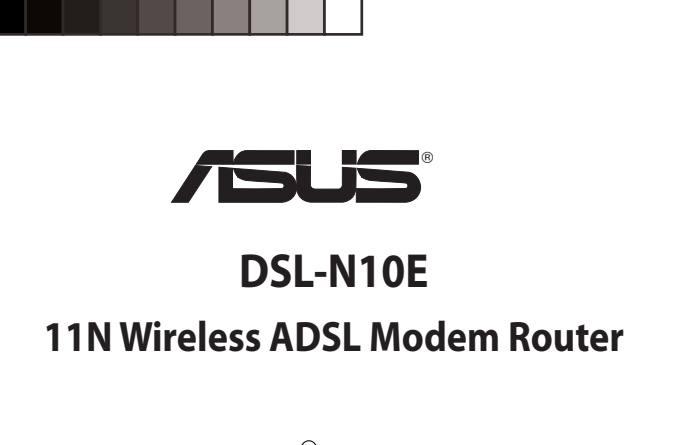

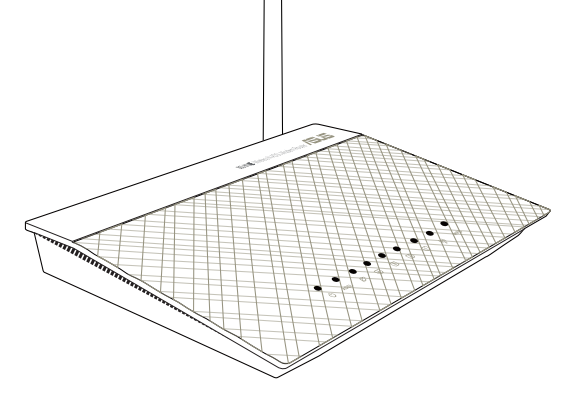

**Ouick Start Guide** 

NOTE: For more details and advanced configuration instructions, refer to the user manual included in the Utility CD

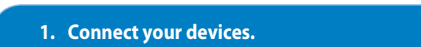

۲

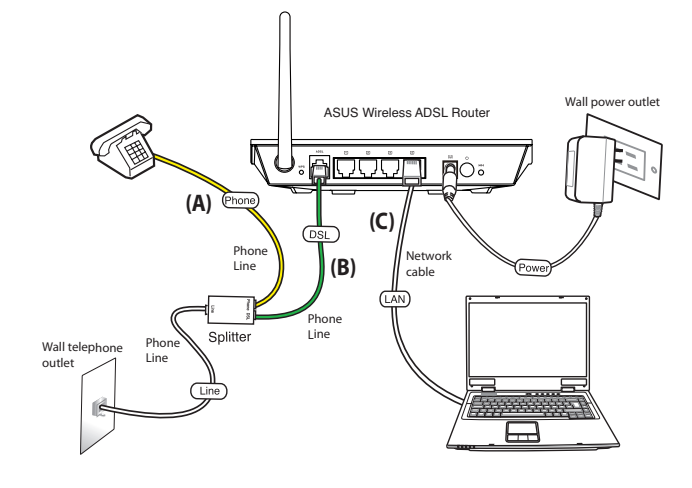

2. Before starting ADSL setting procedure, ensure that the ADSL indicator on DSL-N10E top panel become solid

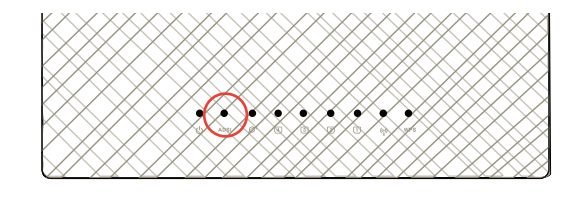

E6992 / First Edition / November 2011

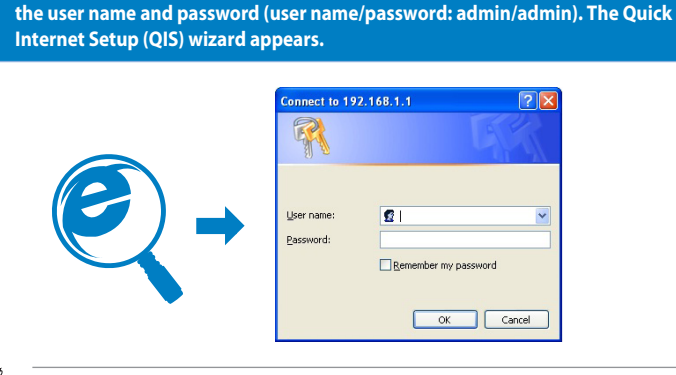

3. In your web browser, key in <u>http://192.168.1.1</u>. In the pop-up window, key in

NOTE: If the QIS web page does not appear after you launched the web browser, disable the proxy settings on the web browse

4. In the Quick Internet Setup (QIS) steps 1 to 4, fill in the necessary information in each page and click Next.

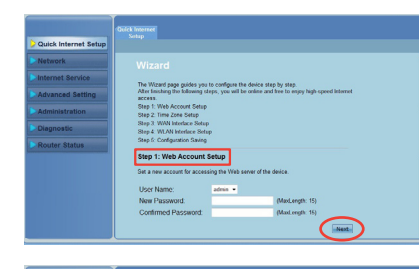

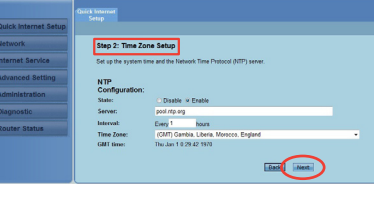

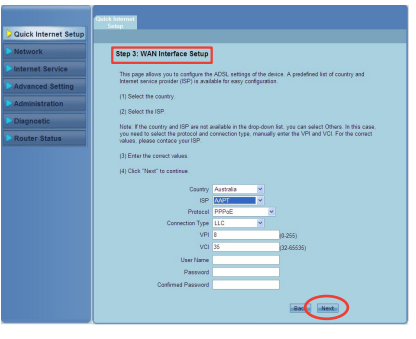

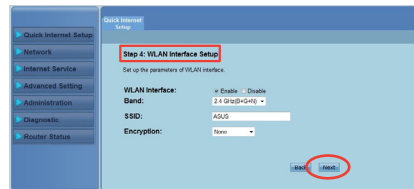

5. In Step 5: Configuration Saving page, click Finish to save the configuration settings and complete the setup.

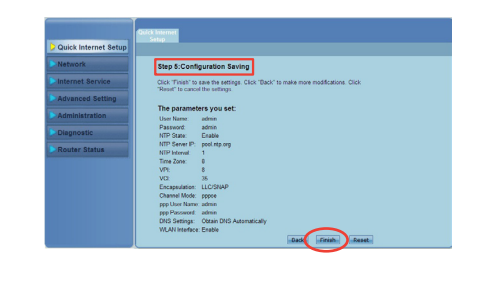

# Setting up a Home Network

۲

- English

   Connect your devices.
   Before starting ADSL setting procedure, ensure that the ADSL indicator on DSL-N10E top panel become solid.
   In your web browser, key in http://192.168.1.1. In the pop-up window, key in the user name and password (user name/password: admin/admin). The Quick Internet Setup (QIS) wizard
  - \* If the QIS web page does not appear after you launched the web browser, disable the proxy
  - 4. In the Quick Internet Setup (QIS) steps 1 to 4, fill in the necessary information in each page
  - and CICK Next. 5. In Step 5: Configuration Saving page, click Finish to save the configuration settings and complete the setup.

- Соприст из стар.
   Русский
   Подключите Ваши устройства.
   Перед настройкой ADSL убедитесь, что индикатор ADSL, расположенный на верхней панели DSL-N10E, горит.
   В браузере введите http://192.168.1.1. Во появившемя окне ведите имя пользователя и пароль (имя пользователя/пароль: admin/admin) Появится мастер быстрой настройки Интернет (QIS).
   Если QIS страница не появилась при запуске браузера, отключите использование прокси-сорядов в блаузере.
- сервера в браузере. 4. В мастере быстрой настройки Интернет (QIS) выполните шаги с 1 по 4, заполнив необходимую
- информацию. 5. На старнице Step 5: Configuration Saving нажмите Finish для сохранения конфигурации и та старняде этер от сопирации от замир нажмите типан для сохранения консунгурации и завершения настройки.
   Русским пользователям мы рекомендуем настроить ADSL с помощью утилиты ADSL Setting Wizard с компакт-диска.

## Deutsch

- Schließen Sie Ihre Geräte an.
- Schließen Sie Ihre Geräte an.
   Bevor Sie die DSL-Einstellung beginnen, vergewissern Sie sich, dass Ihre DSL-Anzeige an der Frontseite des DSL-N10E leuchtet.
   Geben Sie in Ihren Webbrowser http://192.168.1.1 ein. Geben Sie im daraufhin angezeigten Fenster den Benutzernamen und das Kennwort ein (Benutzername/Kennwort: admin/ admin). Nun erscheint der Schnelleinstellungsassistent (QIS).
   \* Wenn die QIS-Seite nach dem Start des Webbrowsers nicht angezeigt wird, deaktivieren Sie bitte die Proxy-Einstellungen Ihres Webbrowsers.
   Geben Sie in den Schritten 1-4 des QIS auf jeder Seite die notwendigen Informationen ein und klicken Sie dann auf Weiter
- deben sie in den Schnitten 14 des Qis auf jeder seite die hotwendigen mom ein und klicken Sie dann auf Weiter.
   In Schritt 5 Konfiguration speichern, klicken Sie auf Fertigstellen, um die Konfigurationseinstellungen zu speichern und dei Einrichtung abzuschließen.

- Collegare i dispositivi.
   Prima di avviare la procedura di configurazione ADSL, assicurarsi che l'indicatore ADSL, sul pannello superiore di DSL-N10E, sia acceso in modo continuo.
   Nel browser web, digitare http://192.168.1.1. Nella finestra a comparsa, inserire il nome
- Ver howser weise weise of the provided and the provided and the provide
- Durante i passaggi della configurazione 1-4 QIS (Quick Internet Setup), inserire le informazioni necessarie, richieste di volta in volta, e poi premere Next.
- Al punto 5 (pagina Configuration Saving), premere Finish (Fine) per salvare le impostazioni e completare il processo di configurazione.

## Lietuviu

- Prijunkite prietaisus. Prieš pradėdami ADSL nustatymo procedūrą, palaukite, kol ADSL indikatorius ant prietaiso
- DSL-N10E viršutinio skydelio nebernirgės ir švies vientisa šviesa.
   Naršyklėje įveskite adresą http://192.168.1.1. lškylančiame lange įveskite vartotojo vardą ir slaptažodį (vartotojo vardas / slaptažodis: admin / admin). Pasirodo sparčiosios interneto sarankos (OIS) vedlvs.
- ei paleidus interneto naršyklę neatsiveria QIS puslapis, dezaktyvuokite interneto naršyklės "Proxy" nustatvmus.
- 1 ir 4 sparčiosios interneto sąrankos (QIS) žingsniuose kiekviename puslapyje užpildykite reikiamą informaciją ir spustelėkite "Next" (Kitas).
   5 žingsnyje: konfiguravimo įrašymo lape spustelėkite "Finish" (Baigti), kad įrašytumėte
- konfigūravimo nuostatas ir užbaigtumėte sąranką. Latviski

- . Savienojiet savas ierīces. . Pirms ADSL iestatīšanas procesa pārliecinieties, ka ADSL indikators uz DSL-N10E augšas paneļa İnterneta părlükprogrammă ievadiet http://192.168.1.1. Uznirstošajă logă ievadiet lietotăjvărdu un paroli (lietotăja vărds/parole: admin/admin). Parădăs ătrăs interneta
- \* Ja pēc tīmekļa pārlūka palaišanas QIS tīmekļa lapa neparādās, atspējojiet proxy iestatījumus tīmekļa pārlūkā.
- Ātrās interneta iestatīšanas (QIS) 1.-4. soļos aizpildiet nepieciešamo informāciju katrā lapā un nospiediet Next (Tālāk).
   5. solī: Konfigurācijas saglabāšanas lapā nospiediet Finish (Pabeigt), lai saglabātu konfigurācijas iestatījumus un pabeigtu iestatīšanu.

- Português
   1. Ligue os dispositivos.
   2. Antes de iniciar o procedimento de configuração ADSL, certifique-se de que o indicador de ADSL no painel superior do DSL-N10E fica fixo.
   3. No navegador Web, introduza o endereço http://192.168.1.1. Na janela apresentada, introduza o nome de utilizador e a palavra-passe (nome de utilizador/palavra-passe: admin/admin). Será apresentado o assistente de Configuração Rápida de Internet (QIS).
   \* Se a página Web da função QIS não for exibida ao iniciar o navegador Web, desactive as definições de proxy do navegador Web.
   4. Nos passos 1 a 4 da Configuração Rápida de Internet (QIS), preencha as informações necessárias em cada nánina e clique em Senuinte.
- Mosposo Trada Camingua Majorita de Internet (els), precienta asimonitações recessanas em cada página e clique em Seguinte.
   No Passo 5: Página para guardar a configuração, clique em Concluir para guardar as definições e concluir a configuração.

## Română

- Română
  Conectați dispozitivele dvs.
  Inainte de a începe procedura de setare a conexiunii ADSL, asigurați-vă că indicatorul ADSL de pe panoul de sus DSL-N10E este aprins constant.
  În browserul Web, introduceți adresa http://192.168.1.1. În fereastra pop-up, tastați numele de utilizator și parola (nume utilizator/parolă: admin/admin). Se afișează Expertul Configurare rapidă Internet (QIS Quick Internet Setup).
  \* Dacă pagina web QIS nu apare după ce ați lansat browserul web, dezactivați setările proxy ale browseruli web.
  In QIS (Configurare rapidă Internet), paşii 1-4, completați informațiile necesare de pe fiecare pagină și faceți clic pe Next (Următorul).
  La Pasul 5: Pagina Configuration Savings (Salvare configurații), faceți clic pe Finish (Finalizare) pentru a salva setările configurație și pentru a finaliza configurația.

## Polski

- Polski
   Podłącz swoje urządzenia.
   Przed uruchomieniem procedury ustawień ADSL należy się upewnić, że wskaźnik ADSL na górnym panelu DSL-N10E świeci stałym światłem.
   W przeglądarce sieci web, wprowadź http://192.168.1.1.W pomocniczym oknie, wprowadź nazwę użytkownika i hasło (nazwa użytkownika/hasło: admin/admin). Pojawi się kreator QIS
- (Szybkie ustawienia Internetu)
- (Szybkie usławienia internetu), \* Jeżeli strona sieciowa QIS nie jest wyświetlana po uruchomieniu przeglądarki sieciowej, należy wyłączyć ustawienia proxy przeglądarki sieciowej.
- W czynnościach 1 do 4 kreatora QIS (Szybkie ustawienia Internetu), wypełnij na każdej stronie niezbędne informacje i kliknij Next (Dalej).
   W czynności 5: strona Configuration Saving (Zapisywanie konfiguracji), kliknij Finish (Zakończ), aby zapisać ustawienia konfiguracji i dokończyć.

### Español

- Conecte sus dispositivos.
   Antes de iniciar el procedimiento de configuración de la conexión ADSL, asegúrese de que el indicador ADSL situado en el panel superior del router DSL-N10E se encuentre encendido.
   En el explorador web, escriba http://192.168.11. En la ventana emergente, escriba el nombre de usuario y la contraseña (ambos son admin). Aparecerá el asistente Configuración rápida
- de Internet (QIS). \* Si la página web de QIS no aparece tras abrir el explorador web, deshabilite la configuración proxy del explorador web. 4. En los pasos 1 a 4 del asistente Configuración rápida de Internet (QIS), rellene la información
- En el paso 5: página y haga clic en Siguiente.
   En el paso 5: página y haga clic en Siguiente.
   En el paso 5: página Guardar configuración, haga clic en Finalizar para guardar la configuración y completar la configuración.

## Bahasa Indonesia

- Samburgkan perangkat.
   Sebelum menjalankan prosedur pengaturan ADSL, pastikan indikator ADSL pada panel atas
- Sebelum India da pickat.
   Dis Lindia da pekat.
   Di browser Web, masukkan http://192.168.1.1.Pada halaman yang muncul, masukkan nama pengguna dan sandi (nama pengguna/sandi: admin/admin). Wizard QIS (Konfigurasi Internet Cepat) muncul di layar.
   Jika halaman Web QIS tidak muncul di layar setelah Anda mengaktifkan browser Web, nonaktifkan pengaturan proxy browser Web Anda.
- Pada langkah 1 hingga 4QIS (KonfigurasiInternet Cepat), masukkan informasiyang diperlukan di setiap halaman, lalu klik Berikutnya.
   Pada Langkah 5: Halaman Penyimpanan Konfigurasi, klik Selesai untuk menyimpan pengaturan konfigurasi dan menyelesaikan konfigurasi.

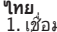

- 1. เชื่อมต่ออุปกรณ์ของคุณ 2. กอนที่จะเริ่มกระบวนการดังคา ADSL, ให้แน่ใจว่าใฟแสดงสถานะ ADSL บนแผงด้านบนของ DSL-N10E
- 4. ในขั้นตอนที่ 1 ถึง 4 ของ การตั้งค่าอินเทอร์เน็ตด่วน (QIS),ให้กรอกข้อมูลที่จำเป็นใน
- " เตอะหมัดที่ 1 และคลิอ Next (ถ้ติ"ป) 5. ในขั้นดอนที่ 5: หมา การบันทึกการดังค่า, คลิก Finish (เสร็จ) เพื่อบันทึกการดังค่ากา ร กำหนดคา และเสร็จสันกระบวนการดังคา

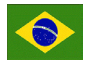

## Português do Brasil

- Conecte seus dispositivos.
   Antes de iniciar o procedimento de configuração do ADSL, assegure-se de que o indicador do ADSL no painél superior DSL-N10E está constante.
- No seu navegador de web, digite http://192.168.11. Na janela emergente, digite o nome do usuário e a senha (nome do usuário/senha: admin/admin). O assistente de Instalação Rápida da Internet (QIS) aparecerá.
   \* Se a página de web QIS não aparecer depois de iniciado o navegador de web, desative as
- configurações proxy no navegador de web.
- Nos passos 1 a 4 da Instalação Rápida da Internet (QIS), preencha a informação necessária em cada página e clique Seguinte. Em Paso 5: página de Salvamento da Configuração, clique Concluir para salvar as configurações e completar a instalação.

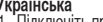

- Українська 1. Підключіть пристрої.
- Підключіть пристроі.
   Підключіть пристроі.
   Перш ніж починати процедуру налаштування ADSL, будь ласка, переконайтеся, що індикатор ADSL на верхня панелі DSL-N10E не блимає.
   Введіть у браузер http://192.168.1.1. У тимчасовому вікні введіть ім'я користувача і пароль (ім'я користувача/пароль: admin/admin). З'являється програма-помічник швидкого налаштування інтернет (QIS).
   \* Якщо веб-сторінка QIS не з'являється після того, як Ви запустили веб-браузер, вимкніть натиличвание поту веб-блаузера.
- налаштування ргоху веб-браузера.
- Укроках від т до 4 програми-помічника швидкого налаштування Інтернет (OIS) введіть необхідну інформацію на кожній сторінці, а потім клацніть по Next (Дал).
   На кроці 5: Сторінка Configuration Saving (Збереження конфігурація). Клацніть по (Завершити), щоб зберетти напаштування конфігурації і виконайте налаштування.

### Francais

- Français
  Connectez vos périphériques.
  Avant de lancer la procédure de configuration ADSL, assurez-vous que l'indicateur lumineux ADSL situé sur le dessus du DSL-N10E est allumé.
  Dans la barre d'adresse de votre navigateur Internet, entrez http://192.168.1.1. Dans la fenêtre contextuelle apparaissant à l'écran, entrez le nom d'utilisateur et le mot de passe de connexion (admin/admin). L'assistant de configuration napide s'exécute.
  Si l'Assistant de configuration Internet ne s'exécute pas au démarrage de votre explorateur Web, désactivez le serveur proxy.
  Étape 1 à 4 : configurez les paramètres de connexion nécessaires puis cliquez sur Next (Suivant).
- 5. Étape 5 : cliquez sur **Finish** (Terminé) pour enregistrer les paramètres et compléter la configuration de votre connexion.

### Eesti

- L. Ühendage seadmed.
   I. Enendage seadmed.
   Enne ADSL-i häälestusprotseduuri käivitamist veenduge, et ADSL-i indikaator DSL-N10E ülapaneelil helendab pidevalt.
   Veebibrauseris sisestage aadressiribale http://192.168.1.1.Hüpikaknas sisestage kasutajanimi ja parool (kasutajanimi/parool: admin/admin). Ilmub viisard Quick Internet Setup (mathematical and the setup).
- (Kiirhäälestus Interneti kaudu, OIS). \* Kui pärast veebibrauseri käivitamist QIS'i veebileht ei ilmu, siis keelake veebibrauseri

- Pointris Quick Internet Setup (QIS) läbige sammud 1 kuni 4, sisestades igal lehel vajalikud andmed, ja klöpsake nuppu Next (Edasi).
   Sammus 5: Lehel Configuration Saving (Konfiguratsiooni salvestamine) salvestage konfigureerimissätted ja löpetage häälestus.

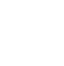

۲

- Vlagyar 1. Csatlakoztassa az eszközöket. 2. Az ADSL beállítások előtt győződijön meg arról, hogy a DSL-N10E felső panelján található ADSL visszajelző folyamatos világításra váltott-e. J. Irja be a vebböngésző címsávjába a http://192.168.1.1 értéket. Az előugró ablakban adja meg a felhasználónevet és a jelszót (felhasználónév/jelszó: admin/admin). Megjelenik a gyors internetbeállítási (QIS) varázsló. \* Ha a QIS weblap nem jelenik meg a böngészőprogram indítása után, tiltsa le a böngészőprogram proxy-beállítási 1.4 kérkérél adis meg a szülksénes adutakat az orusr.

- A gyors internetbeállítási varázsló 1-4. lépésénél adja meg a szükséges adatokat az egyes oldalakon, majd kattintson a Next (Tovább) gombra.
   Az 5. lépésnél megjelenő Configuration Saving (Konfiguráció mentése) oldalon kattintson a Finish (Befejezés) gombra a konfigurációs beállítások mentéséhez és a beállítás befejezéséhez.

- Finish (Betejezes) gortuura a normgenerative strain strain stra

- Česky
  Připojte zařízení.
  Před zahájením postupu nastavení ADSL zkontrolujte, zda indikátor ADSL na horní panelu zařízení DSL-N10E svíti.
  Ve webovém prohlížeči zadejte adresu http://192.168.1.1.V místním okně zadejte uživatelské jméno a heslo (uživatelské jméno/heslo: admin/admin). Zobrazí se průvodce Rychlé nastavení Internetu (QIS).
  \* Pokud se po spuštění webového prohlížeče nezobrazí webová stránka QIS, deaktivujte nastavení proxy webového prohlížeče.
- V krocích 1 až 4 Rychlého nastavení Internetu (QIS) zadejte na každé stránce nezbytné informace a klepněte na tlačítko Další.
   V kroku 5: stránka Uložení konfigurace klepnutím na tlačítko Dokončit uložte nastavení
- konfigurace a dokončete konfiguraci. Suomi

- 1. Kytke laitteet. 2. Varmista ennen ADSL:n asennusta, että ADSL-ilmaisin DSL-N10E:n yläpaneelissa on yhtenäinen. Näppäile web-selaimen osoiteriville http://192.168.1.1.Näppäile ponnahdusikkunassa käyttäjänimi ja
- alasana (käyttäjänimi/salasana: admin/admin). Ohiattu pika-internet-asetus (OIS) tulee näkyviir Salasana (kaytujainin salasana autimu autimu), orijata pika-niteri erasetta (20) tare nakymi. \* Jos QIS-verkkosivu ei tule näkyviin verkkoselaimen käynnistämisen jälkeen, ota verkkoselaimen proxy-asetus pois päältä. 4. Täytä pika-internet-asetusten (QIS) vaiheissa 1–4 kullakin sivulla pyydetyt tiedot ja napsauta
- Next (Seuraava) painiketta 5. Vaiheessa 5: Napsauta määritysten tallennussivulla Finish (Lopeta) -nainiketta tallentaaksesi
- määritysasetukset ja päättääksesi asetuksen. Nederlands

۲

- Sluit uw apparaten aan. Voordat u begint met het instellen van de ADSL, moet u controleren of de ADSL-indicator op
- Voordat übegin met net instellen van de ADSL, moet u controleren of de ADSL-indicator op het DSL-N10E van het bovenste paneel stabile brandt.
   Ga met de webbrowser naar http://192.168.1.1. Geef in het venstertje gebruikersnaam en wachtwoord op (gebruikersnaam/wachtwoord: admin/admin). De wizard Quick Internet Setup (QIS) verschijnt.
   \* Als de QIS-webpagina niet verschijnt nadat u de webbrowser hebt gestart, moet u de proxy-instellingen van de webbrowser uitschakelen.
- 4. In stappen 1 tot en met 4 van de Quick Internet Setup (QIS) geeft u de vereiste gegevens op.
- Klik op Next. 5. In Stap 5: de pagina Configuration Saving, klikt u op Finish om de configuratie-instellingen op te slaan en de instelling te voltooien.

### Български вържете устройствата.

- . Обружете устроитовата. . Преди да започнете процедурата по настройка на ADSL, уверете се, че ADSL индикаторът на горния панел на DSL-N10E свети непрекъснато. В Въведете http://192.168.1.1.в своя уеб браузър. В изскачащия прозорец въведете
- потребителското име и парола (потребителско име/парола: admin/admin). Появява се потреоителского име и парола (потресил сиска на парона) съветник за бърза настройка на интернет (QIS). \* Ако уеб сайтът QIS не се появи след като сте стартирали уеб браузъра, деактивирайте астройките на прокси сървъра на уеб браузъра.
- 4. В стъпки от 1 до 4 на бързата настройка на интернет (OIS) попълнете необходимата
- странки страница и натиснете Next (Напряст (25), котолисте Песебарината информация на всяка страница и натиснете Next (Напряст).
   Стъпка 5: Страница за запис на конфигурацията. Щракнете върху Finish (Край), за да запишете конфигурацията и да приключите настройката.

- **Ελληνικά** 1. Συνδέστε τις συσκευές σας. 2. Πριν ξεκινήσετε τη διαδικασία ρύθμισης του ADSL, βεβαιωθείτε ότι η λυχνία ένδειξης ADSL στιγά άνω πλευρά του DSL-N10E είναι σταθερή. 3. Στο πρόγραμμα περιήγησης στο διαδίκτυο, πληκτρολογήστε http://192.168.1.1. Στο Στο προγραμμα περιηγησης στο διαδικτυο, πληκτρολογηστε http://19/2.168.1.1. Στο αναδυόμενο παράθυρο, πληκτρολογήστε το όνομα χρήστη και τον κωδικό πρόσβασης (όνομα χρήστη/κωδικός πρόσβασης: admin/admin). Εμφανίζεται ο Οδηγός Γρήγορης Εγκατάστασης Internet (QIS - Quick Internet Setup).
  \* Αν η ιστοσελίδα QIS (Γρήγορη Ρύθμιση Internet) δεν εμφανιστεί αφού εκκινήσετε το πρόγραμμα περιήγησης στο διαδίκτυο, απενεργοποιήστε τις ρυθμίσεις του διακομιστή μεσολάβησης από το πρόγραμμα περιήγησης στο διαδίκτυο.
- 4. Στα βήματα 1 έως 4 του Οδηγού QIS, συμπληρώστε τις απαραίτητες πληροφορίες σε κάθε σελίδα και κάντε κλικ στο Επόμενο.
- Στο Βήμα 5: Στη σελίδα αποθήκευσης ρυθμίσεων διαμόρφωσης, κάντε κλικ στο Τέλος για να αποθηκεύσετε τις ρυθμίσεις και να ολοκληρώσετε την εγκατάστασι

### Türkçe

- Ayqıtlarınızı bağlayın.
   Aydıtlarınızı bağlayın.
   ADSL ayar prosedürüne başlamadan önce, DSL-N10E üst panelindeki ADSL göstergesinin sürekli yandığından emin olun.
   Açılır pencerede, kullanıcı adını ve parolayı girin (kullanıcı adı/parola: admin/admin). Hizli Internet Kurulumu (QIS) sihirbazı belirir.
- proxy avarlarını devre dısı bırakın
- 4. Hızlı İnternet Kurulumunda (QIS) adım 1'den 4'e kadar, her sayfadaki gerekli bilgileri loldurun ve İleri've tıklavın.
- 5. 5. Adımda: Yapılandırma Kavdetme savfasında, vapılandırma avarlarını kavdetmek icin Bitir'e tiklayın ve kurulumu tamamlay

### Bahasa Malavsia

- Sambungkan peranti anda.
   Sebelum memulakan prosedur penetapan ADSL, sila pastikan bahawa penunjuk ADSL pada DSL-N10E dari panel atas menjadi padu.
   Dalam penyemak imbas web anda, masukkan http://192.168.1.1. Dalam tetingkap
- pop timbul, masukkan nama pengguna dan kata laluan (nama pengguna/kata laluan pentadbir/pentadbir). Wizard Persediaan Internet Cepat (OIS) muncul. Jika laman web QIS tidak muncul setelah anda melancarkan web browser, mematikan tetapan proksi pada web browser.
- Dalam langkah 1 hingga 4 Persediaan Internet Cepat (QIS), masukkan maklumat yang perlu dalam setiap halaman dan klik Seterusnya.
   Dalam Langkah 5: Halaman Penyimpanan Konfigurasi, klik Selesai untuk menyimpan tetapan konfigurasi dan lengkapkan persediaan.

## Notices

### ASUS Recycling/Takeback Services

ASUS recycling and takeback programs come from our commitment to the highest standards for protecting our environment. We believe in providing solutions for you to be able to responsibly recycle our products, batteries, other components, as well as the packaging materials. Please go to http://csr.asus.com/english/Takeback.htm for the detailed recycling information in different regions.

### REACH

Complying with the REACH (Registration, Evaluation, Authorisation, and Restriction of Chemicals) regulatory framework, we published the chemical substances in our products at ASUS REACH website at http://csr.asus.com/english/REACH.htm

### **Federal Communications Commission Statement**

This device complies with Part 15 of the FCC Rules. Operation is subject to the following two conditions:

- This device may not cause harmful interference.
- This device must accept any interference received, including interference that may cause undesired operation.

This equipment has been tested and found to comply with the limits for a class B digital device, pursuant to part 15 of the FCC Rules. These limits are designed to provide reasonable protection against harmful interference in a residential installation

This equipment generates, uses and can radiate radio frequency energy and, if not installed and used in accordance with the instructions, may cause harmful interference to radio communications. However, there is no guarantee that interference will not occur in a particular installation. If this equipment does cause harmful interference to radio or television reception, which can be determined by turning the equipment off and on, the user is encouraged to try to correct the interference by one or more of the following measures

- Reorient or relocate the receiving antenna.
- Increase the separation between the equipment and receiver.
- Connect the equipment into an outlet on a circuit different from that to which the receiver is connected.

Consult the dealer or an experienced radio/TV technician for help

WARNING: Any changes or modifications not expressly approved by the party responsible for compliance could void the user's authority to operate the equipment

## FCC/Canada Radiation Exposure Statement

This equipment complies with FCC/Canada radiation exposure limits set forth for an uncontrolled environment

This equipment should be installed and operated with minimum 20cm between the radiator and your body.

### **IC Warning Statement**

This device had been designed to operate with the antennas for a maximum gain 5dBi. antenna type: dipole

Antennas not described as above are strictly prohibited for use with this device.

This device complies with RSS-210 of the Industry Canada Rules. Operation is subject to the following two conditions: (1) This device may not cause harmful interference, and (2) This device must accept any interference received, including interference that may cause undesired operation.

Ce dispositif est conforme à la norme CNR-210 d'Industrie Canada applicable aux appareils radio exempts de licence. Son fonctionnement est sujet aux deux conditions suivantes: (1) le dispositif ne doit pas produire de brouillage préjudiciable, et (2) ce dispositif doit accepter tout brouillage reçu, y compris un brouillage susceptible de provoquer un fonctionnement indésirable

### NOTICES

This equipment meets the applicable Industry Canada Terminal Equipment Technical Specifications. This is confirmed by the registration number. The abbreviation, IC, before the registration number signifies that registration was performed based on a Declaration of Conformity indicating that Industry Canada technical specifications were met. It does not imply that Industry Canada approved the equipment.

 The Ringer Equivalence Number (REN) for this terminal equipment is 01. The REN assigned to each terminal equipment provides an indication of the maximum number of terminals allowed to be connected to a telephone interface. The termination on an interface may consist of any combination of devices subject only to the requirement that the sum of the Ringer Equivalence Numbers of all the devices does not exceed five.

### AVIS:

- Le présent matériel est conforme aux spécifications techniques d'Industrie Canada applicat au matériel terminal. Cette conformité est confirmée par le numéro d'enregistrement. Le sigle IC, placé devant le numéro d'enregistrement, signifie que l'enregistrement s'est effectué conformément à une déclaration de conformité et indique que les spécifications techniques d'Industrie Canada ont été respectées. Il n'implique pas q Industrie Canada a approuvé le matériel.
- L'indice d'équivalence de la sonnerie (IES) du présent matériel est de 01. L'IES assigné à chaque dispositif terminal indique le nombre maximal de terminaux qui peuvent être raccordés à une interface téléphonique. La terminaison d'une interface peut consister en une combinaison quelconque de dispositifs, à la seule condition que la somme indices d'équivalence de la sonnerie de tous les dispositifs n'excède pas 5.

### FCC REQUIREMENTS

This equipment complies with Part 68 of the FCC rules and the requirements adopted by the ACTA. On the bass unit of this equipment is a label that contains, among other information, a product identifier in the format US: ASUDL01BDSLN10E. If requested, this number must be provided to the telephone company

The REN is used to determine the number of devices that may be connected to a telephone line. Excessive RENs on a telephone line may result in the devices not ringing in response to an incoming call. In most but not all areas, the sum of RENs should not exceed five (5.0). To be certain of the number of devices that may be connected to a line, as determined by the total RENs, contact the local telephone company. For products approved after July 23, 2001, the REN for this product is part of the product identifier that has the format US: ASUDL01BDSLN10E. T digits represented by **01** are the REN without a decimal point (e.g., 03 is a REN of 0.3). For earlie products, the REN is separately shown on the label.

If your equipment causes harm to the telephone network, the telephone company may discontinue your service temporarily. If possible, they will notify you in advance. But if advance notice is not practical, you will be notified as soon as possible. You will be informed of your righ to file a complaint with the FCC. Your telephone company may make changes in its facilities. equipment, operations or procedures that could affect the proper functioning of your equipment If they do, you will be notified in advance to give you an opportunity to maintain uninterrupted telephone service.

If you experience trouble with this telephone equipment, please contact the following address and phone number for information on obtaining service or repairs. The telephone company may ask that you disconnect this equipment from the network until the problem has been corrected or until you are sure that the equipment is not malfunctioning. This equipment may not be used on coin service provided by the telephone company. Connection to party lines is subject to state tariffs.

Company: ASUS Computer International Address: 800 Corporate Way, Fremont, California 94539, USA Tel no.: +1-510-739-3777

A plug and jack used to connect this equipment to the premises wiring and telephone network must comply with the applicable FCC Part 68 rules and requirements adopted by the ACTA. A compliant telephone cord and modular plug is provided with this product. It is designed to be connected to a compatible modular jack that is also compliant. See installation instructions for details.

### Declaration of Conformity for R&TTE directive 1999/5/EC

Essential requirements – Article 3

Protection requirements for health and safety - Article 3.1a

Testing for electric safety according to EN 60950-1 has been conducted. These are considered relevant and sufficient

Protection requirements for electromagnetic compatibility – Article 3.1b

Testing for electromagnetic compatibility according to EN 301 489-1 and EN 301 489-17 has been conducted. These are considered relevant and sufficient.

Effective use of the radio spectrum - Article 3.2

Testing for radio test suites according to EN 300 328- 2 has been conducted. These are considered relevant and sufficient

### **CE Mark Warning**

This is a Class B product, in a domestic environment, this product may cause radio interference, in which case the user may be required to take adequate measures

Operation Channels: Ch1~11 for N. America, Ch1~14 Japan, Ch1~13 Europe (ETSI)

## ۲

| obal Hotline | Information  |
|--------------|--------------|
| (            | obal Hotline |

|      | Area                        | Hotline Number                                                        | Support<br>Languages      | Working Hour                                                   | Working Day  |
|------|-----------------------------|-----------------------------------------------------------------------|---------------------------|----------------------------------------------------------------|--------------|
|      | Australia                   | 1300-2787-88                                                          | English                   | 9:00-18:00                                                     | Mon. to Fri. |
|      | Austria                     | 0043-820240513                                                        | German                    | 9:00-18:00                                                     | Mon. to Fri. |
|      | Belgium                     | 0032-78150231                                                         | Dutch /French             | 9:00-17:00                                                     | Mon. to Fri. |
| bles | China                       | 800-820-6655; 021-34074610                                            | Simplified Chinese        | 9:00-18:00                                                     | Mon. to Sun. |
|      | Denmark                     | 0045-3832-2943                                                        | Denish/English            | 9:00-17:00                                                     | Mon. to Fri. |
|      | Finland                     | 00358-9693-7969                                                       | Finnish/English/Swedish   | 10:00-18:00                                                    | Mon. to Fri. |
|      | France                      | 0033-170949400                                                        | France                    | 9:00-17:45                                                     | Mon. to Fri. |
| Įu'  | Greece                      | 00800-44-14-20-44                                                     | Greek                     | 9:00-13:00;<br>14:00-18:00                                     | Mon. to Fri. |
|      | Hong Kong                   | 3582-4770                                                             | Cantonese/Chinese/English | 10:00-20:00                                                    | Mon. to Fri. |
|      | Hong Kong                   |                                                                       |                           | 10:00-17:00                                                    | Sat.         |
|      | Ireland                     | 0035-31890719918                                                      | English                   | 9:00-17:00                                                     | Mon. to Fri. |
|      | lanan                       | 0800-123-2787                                                         | lananasa                  | 9:00-18:00                                                     | Mon. to Fri. |
| a d' | Japan                       |                                                                       | Japanese                  | 9:00-17:00                                                     | Sat. to Sun. |
| e d' | Malaysia                    | +603 2148 0827 (Check Repair Detail<br>Status Only)<br>+603-6279-5077 | Bahasa Melayu/English     | 10:00-19:00                                                    | Mon. to Fri. |
|      | Netherlands<br>/ Luxembourg | 0031-591-570290                                                       | Dutch / English           | 9:00-17:00                                                     | Mon. to Fri. |
|      | New Zealand                 | 0800-278-788 / 0800-278-778                                           | English                   | 9:00-17:00                                                     | Mon. to Fri. |
|      | Norway                      | 0047-2316-2682                                                        | Norwegian<br>/English     | 9:00-17:00                                                     | Mon. to Fri. |
|      | Philippine                  | +632-636 8504; 180014410573                                           | English                   | 9:00-18:00                                                     | Mon. to Fri. |
|      | Poland                      | 00225-718-033; 00225-718-040                                          | Polish                    | 9:00-17:00<br>8:30-17:30                                       | Mon. to Fri. |
|      | Portugal                    | 707-500-310                                                           | Portuguese                | 9:00-17:00                                                     | Mon. to Fri. |
|      | Russia                      | +8-800-100-ASUS; +7-495-231-1999                                      | Russian/ English          | 9:00-18:00                                                     | Mon. to Fri. |
|      | Singapore                   | +65-6720-3835<br>(Check Repair Detail Status Only)<br>-66221701       | English                   | 11:00-19:00                                                    | Mon. to Fri. |
|      | Slovak                      | 00421-232-162-621                                                     | Czech                     | 8:00-17:00                                                     | Mon. to Fri. |
| 1    | Spain                       | 902-88-96-88                                                          | Spanish                   | 9:00-18:00                                                     | Mon. to Fri. |
|      | Sweden                      | 0046-8587-6940                                                        | Swedish/ English          | 9:00-17:00                                                     | Mon. to Fri. |
| ne   |                             | 0041-848111010                                                        | German/French             | 9:00-18:00                                                     | Mon. to Fri. |
| er   | Switzerland                 | 0041-848111014                                                        | French                    | 9:00-17:45                                                     | Mon. to Fri. |
|      |                             | 0041-848111012                                                        | Italian                   | 9:00-17:00                                                     | Mon. to Fri. |
|      | Taiwan                      | 0800-093-456; 02-81439000                                             | Traditional Chinese       | 9:00-12:00; 13:30-18:00                                        | Mon. to Fri. |
|      | Thailand                    | +662-679-8367 -70; 001 800 852 5201                                   | Thai/English              | 9:00-18:00                                                     | Mon. to Fri. |
|      | Turkey                      | +90-216-524-3000                                                      | Turkish                   | 09:00-18:00                                                    | Mon. to Fri  |
| nt   | United Kingdom              | 0044-870-1208340; 0035-31890719918                                    | English                   | 9:00-17:00                                                     | Mon. to Fri. |
| ent. | USA/Canada                  | 1-812-282-2787                                                        | English                   | 8:30am-12:00am EST<br>(5:30am-9:00pm PST)<br>9:00am-6:00pm EST | Mon. to Fri. |
| -1   |                             |                                                                       |                           |                                                                | Sat .to Sun. |

Visit ASUS website for more information: http://support.asus.com

## Manufacturer

## **ASUSTeK Computer Inc.**

Tel: +886-2-2894-3447 Address: No. 150, LI-TE RD., PEITOU, TAIPEI 112, TAIWAN

## Authorised representative in Europe

### **ASUS Computer GmbH**

Address: HARKORT STR. 21-23, 40880 RATINGEN, GERMANY

## Authorised distributors in Turkey

## BOGAZICI BIL GISAYAR SAN. VE TIC. A.S.

Tel: +90 212 3311000 Address: AYAZAGA MAH. KEMERBURGAZ CAD. NO.10 AYAZAGA/ISTANBUL

## CIZGI Elektronik San, Tic, Ltd, Sti,

Tel: 0090 2123567070 Address: CEMAL SURURI CD. HALIM MERIC IS MERKEZI No:15/C D: 5-6 34394 MECIDIYEKOY/ ISTANBUI

EEE Yönetmeliğine Uygundur.

۲